Amt für Ernährung, Landwirtschaft und Forsten Regen

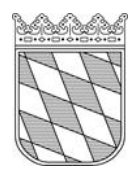

## Kurzanleitung Nachweis Schadschwelle Engerlinge in FAL-BY App/IBALIS

## Allgemeine Hinweise:

- Dokumentation Engerlingbefall erfolgt in zwei Schritten:
  - Fotos mit FAL-BY App von den betroffenen Flächen machen (Probegrabungen) und davon Screenshots (Bildschirmfotos) erstellen
  - Mit Handy in IBALIS anmelden und über Mitteilungsfunktion Screenshots aus Foto-Galerie FAL-BY App hochladen

## Schritt für Schritt Anleitung:

- 1. Vor Benutzung der App: Aktivierung Standort-GPS, Mobile Daten
- 2. App öffnen, oben rechts Menü öffnen und Kamera auswählen

| 15:48 🖪 🖻 🕅 • 🛛 💐 ରି: 🗐 64% 🛢                                                                                                    | 15:48 🖪 💻 🎮                                                  | • 🔍 🗟 , 🗏 64%                            |
|----------------------------------------------------------------------------------------------------|--------------------------------------------------------------|------------------------------------------|
| FAL-BY =                                                                                                    | Angemeldet als                                               | FALSBY                                   |
| Angemeldet als: Antragsteller                                                                                                    | Angemeldet als                                               |                                          |
| Nummer                                                                                                    | Nummer A                                                     | Home                                     |
| Name                                                                                                    | Name                                                         | 1 Aufgaben                               |
| ·                                                                                                    | IN <sup>9</sup>                                              | Karte                                    |
| Aufgaben                                                                                                    | Aufgaben                                                     | Galerie                                  |
| Für Sie liegt <b>eine</b> Aufgabe vor.                                                                                                    | Für Sie liegt eine                                           | Kamera                                   |
| Nächste Frist: 31.08.2025, Nachweis Kennarten ÖR >                                                                                                    | Bitte gehen Sie in                                           |                                          |
| Bitte gehen Sie ins Menü, um Ihre Daten zu<br>aktualisieren.                                                                                                    | aktualisieren.                                               | Daten aktualisieren                      |
| Hinweise zur neuen FAL-BY Version                                                                                                    | Hinweise zur neu                                             | Letzte Aktualisierung:<br>12.05.25 14:07 |
| Ab sofort ist in FAL-BY eine automatische                                                                                                    | Ab sofort ist in FA                                          | Kartendaten offline herun                |
| Datenaktualisierung aktiviert. Befindet sich eine Aufgabe<br>im Status "Abgeschlossen" wird diese eingereicht, wenn<br>eine ausreichende Internetverbindung besteht. | im Status "Abgest<br>eine ausreichende                       | Letzte Aktualisierung:<br>19.11.24 20:38 |
| Sofern Sie eine Aufgabe zu einem späteren Zeitpunkt                                                                                                    | Sofern Sie eine Au                                           | Info                                     |
| "Zurück" links oben, die Aufgabe verlassen. Ihre<br>bisherigen Eingaben werden gespeichert und Sie können<br>die Bearbeitung zu einem späteren Zeitpunkt fortsetzen. | "Zurück" links obe<br>bisherigen Eingat<br>die Bearbeitung z | Hilfe                                    |
| Bitte beachten Sie, dass Aufgaben in FAL-BY erst nach                                                                                                    | Bitte beachten Sie                                           | Feedback                                 |
| dem Absenden des Mehrfachantrages für Sie zur<br>Verfügung stehen                                                                                                    | dem Absenden de<br>Verfügung steher                          | Ahmoldon                                 |
|                                                                                                    | Mallan Ois ansalit                                           | Version: 2.8.17                          |
|                                                                                                    |                                                              | 0 /                                      |
|                                                                                                    |                                                              | 0                                        |

Bodenmaiser Str.25 94209 Regen Telefon 09921 608 0 Telefax 09921 608 1008 Seite 1 von 6

poststelle@aelf-rg.bayern.de www.aelf-rg.bayern.de 3. Neues Fenster öffnet sich: Hier Schlag auswählen

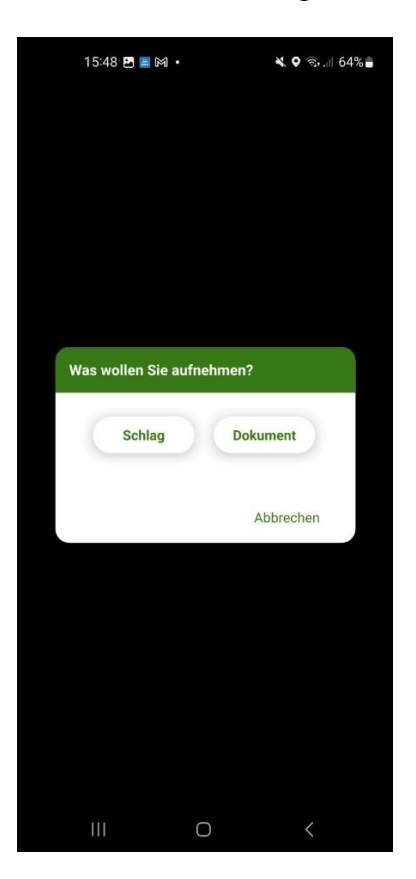

**4.** Von Engerling befallenen und beprobten Nutzungsschlag suchen und auswählen

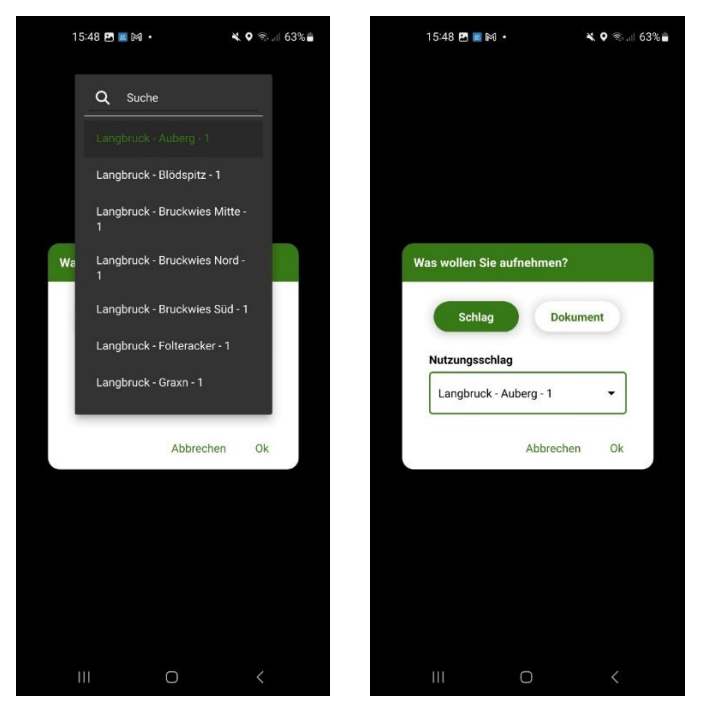

5. Nach dem Drücken auf Ok, öffnet sich Kamera. Fotoaufnahme möglich. (Wenn man sich mit Handy <u>nicht</u> auf der ausgewählten Fläche befindet, wird unten aufgeführtes Bild mit rotem Symbol rechts oben mit dem Hinweis angezeigt, dass man sich nicht auf der Fläche befindet)

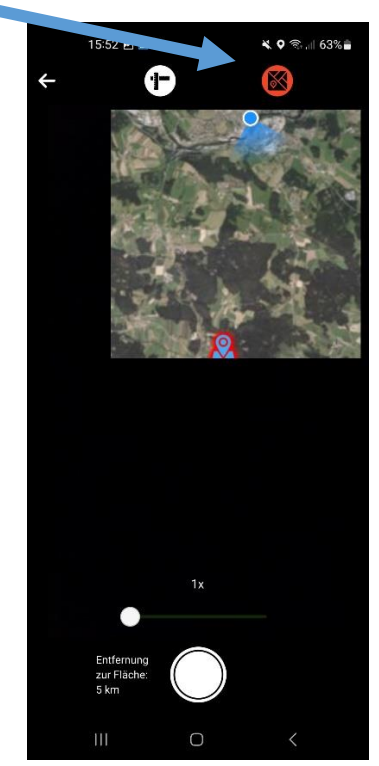

- 6. Foto von gefundenen Engerlingen und Grabungsloch machen
- Aufgenommenes und mit Schlag verbundenes Foto (Koordinaten) in Galerie der FAL-BY App öffnen

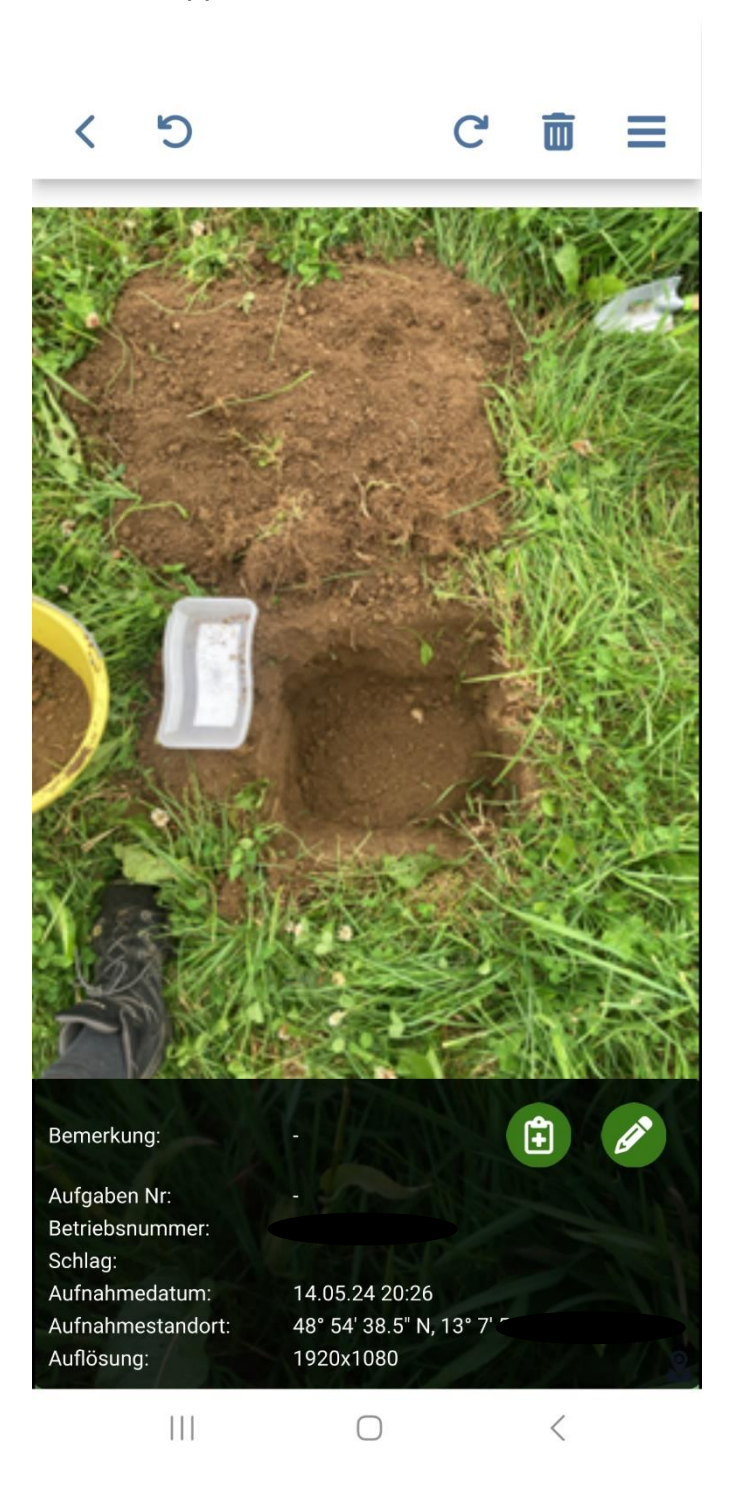

8. Screenshot (Bildschirmfoto) von Foto in FAL-BY Galerie machen

 Ibalis im Browser/Google öffnen, anmelden und auf Start im linken Bildschirmbereich klicken (1). Dann Menüpunkt "Mitteilungen" auswählen (2)

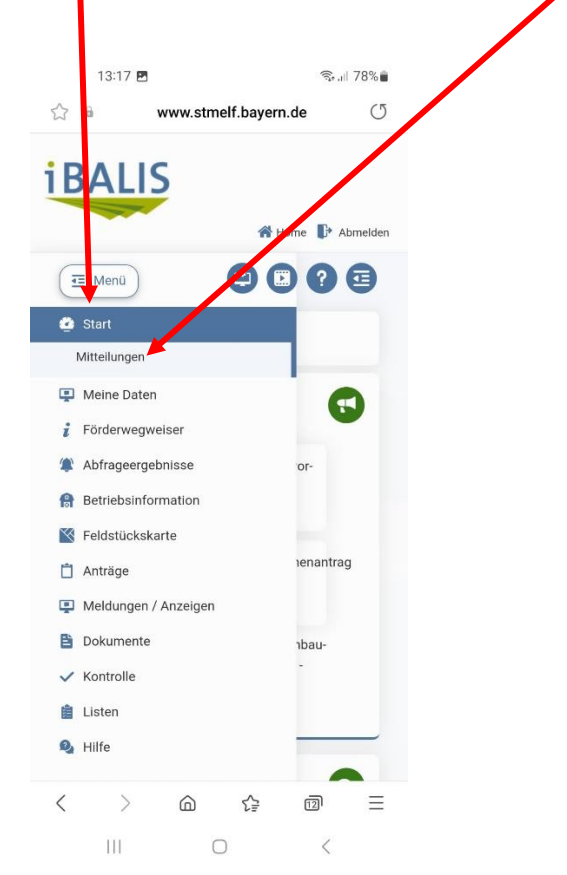

**10.** Auf Mitteilungen erfassen klicken, die Kategorie Feldstückskarte/FNN <u>und unbedingt</u> betroffenes Feldstück auswählen

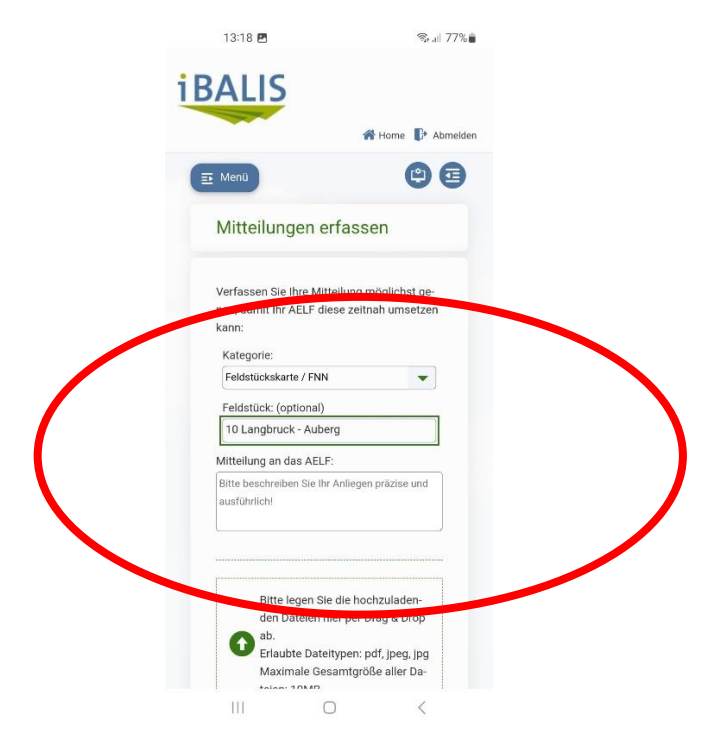

11. In Mitteilungsfenster kurze Notiz "Nachweis Engerling bzgl. Höherer Gewalt" einfügen (1). Anschließend über "Datei auswählen" Foto mit Engerlingbefall (Screenshot) hochladen (2) und abschließend auf Mitteilung einreichen klicken

| Verfass  | sen Sie Ihre Mitteilung möglichst ge-                                                                                                    |
|----------|----------------------------------------------------------------------------------------------------|
| nau, da  | mit Ihr AELF diese zeitnah umsetzer                                                                                                    |
| kann:    |                                                                                                    |
| Kateg    | orie:                                                                                                    |
| Feldst   | úckskarte / FNN                                                                                                    |
| Feldst   | ück: (optional)                                                                                                    |
| 10 La    | ngbruck - Auberg                                                                                                    |
| Mitteilu | ng an das AELF:                                                                                                    |
| Nachwe   | eis Engerling bzgl. Höherer Gewalt                                                                                                    |
|          |                                                                                                    |
|          | Bitte legen Sie die hochzuladen-<br>den Dateien hier per Drag & Drop<br>ab.<br>Erlaubte Dateitypen: pdf, jpeg, jpg<br>Maximale Gesamtgröße aller Da-<br>teien: 10MB |
|          | itelen auswahlen                                                                                                    |
| Datei-   | Beschrei- Eingangsda-<br>bung tum                                                                                                    |
| name     | bung                                                                                                    |
| Keine    | Einträge vorhanden.                                                                                                    |